# Užívateľská príručka myPhone HAMMER 2

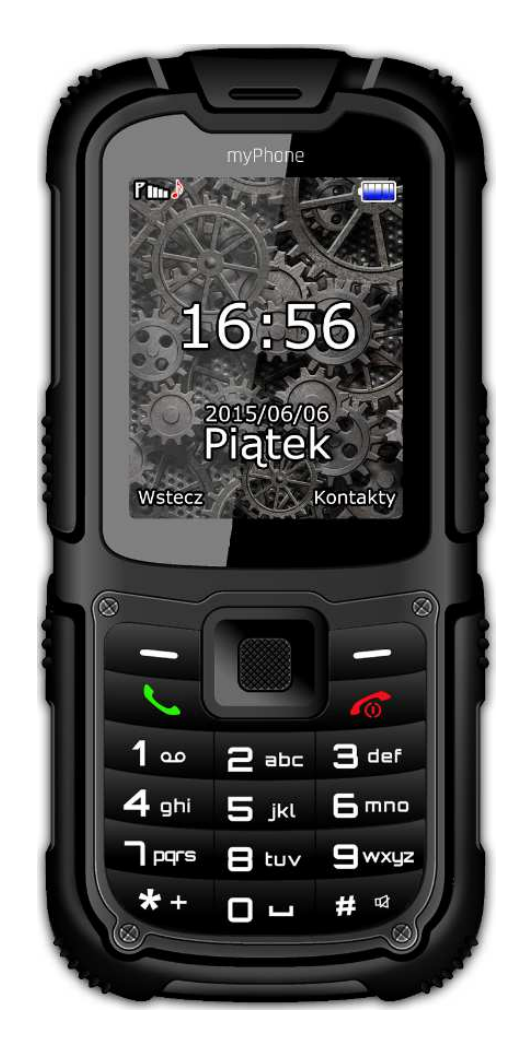

# Obsah

| Obsah sady myPhone Hammer 2                   | 4  |
|-----------------------------------------------|----|
| Technická špecifikácia myPhone Hammer 2       | 4  |
| 1. Vzhľad telefónu - úvod                     | 5  |
| Zapnutie a vypnutie zariadenia                | 6  |
| Vloženie SIM karty, pamäťovej karty a batérie | 6  |
| Nabíjanie batérie                             | 8  |
| 2. Využitie základných funkcií                | 8  |
| Zamknutie klávesnice telefónu                 | 8  |
| Prístup k základnej ponuke                    | 9  |
| Prispôsobenie telefónu                        | 9  |
| Zapnutie/vypnutie Tichého režimu              | 9  |
| Zvuky a používateľské profily                 | 10 |
| Funkcie týkajúce sa hovorov                   | 10 |
| Začatie hovoru                                | 10 |
| Prijatie telefónneho hovoru                   | 11 |
| Textové správy                                | 11 |
| Posielanie správ                              | 11 |
| Zobrazenie správ                              | 12 |
| Telefónne kontakty v myPhone HAMMER 2         | 13 |
| Pridanie nového kontaktu                      | 13 |
| Hľadanie kontaktu                             | 13 |
| 3. Využívanie pokročilých funkcií             | 14 |
| Volanie kontaktu z telefónneho zoznamu        | 14 |
| Zmeškané hovory                               | 14 |

| Rýchla voľba                                    | 15 |
|-------------------------------------------------|----|
| Pripojenie vášho telefónu k počítaču            | 15 |
| 4. Ďalšie funkcie telefónu                      | 16 |
| Nastavenie času a dátumu                        | 16 |
| Nastavenie jazyka ponuky                        | 17 |
| Nastavenie hovoru                               | 17 |
| Nastavenie budíka / budíkov                     | 17 |
| Továrenské nastavenia                           | 18 |
| Baterka                                         | 18 |
| Zoznam hovorov                                  | 18 |
| Kalendár                                        | 19 |
| Bluetooth                                       | 19 |
| Pripojenie zariadení Bluetooth                  | 20 |
| Posielanie súborov prostredníctvom Bluetooth    | 21 |
| Fotoaparát                                      | 21 |
| Fotografovanie                                  | 21 |
| Nahrávanie videa                                | 22 |
| 5. Všeobecné pravidlá správneho zaobchádzania s |    |
| telefónom                                       | 22 |
| Informácia o certifikácii (SAR)                 | 22 |
| Deklarácia zhody so smernicami Európskej únie   | 23 |

# Obsah sady myPhone Hammer 2

Pred prvým použitím vášho telefónu sa uistite, že sa v balení nachádzajú všetky nasledujúce položky:

- mobilný telefón myPhone Hammer 2,
- batéria,
- nabíjačka (adaptér + USB kábel),
- headset,
- užívateľská príručka,
- záručný list,
- kovový nástroj pre odskrutkovanie zadného krytu.

#### Technická špecifikácia myPhone Hammer 2

- displej: TFT 2.2"
- baterka: Lit-ion 1450mAh
- kamera: 2 Mpx
- bluetooth
- mikroUSB
- slot pre mikroSD kartu do 8 GB
- IP68

#### 1. Vzhľad telefónu - úvod

#### Vzhľad telefónu a jeho tlačidiel a funkcii

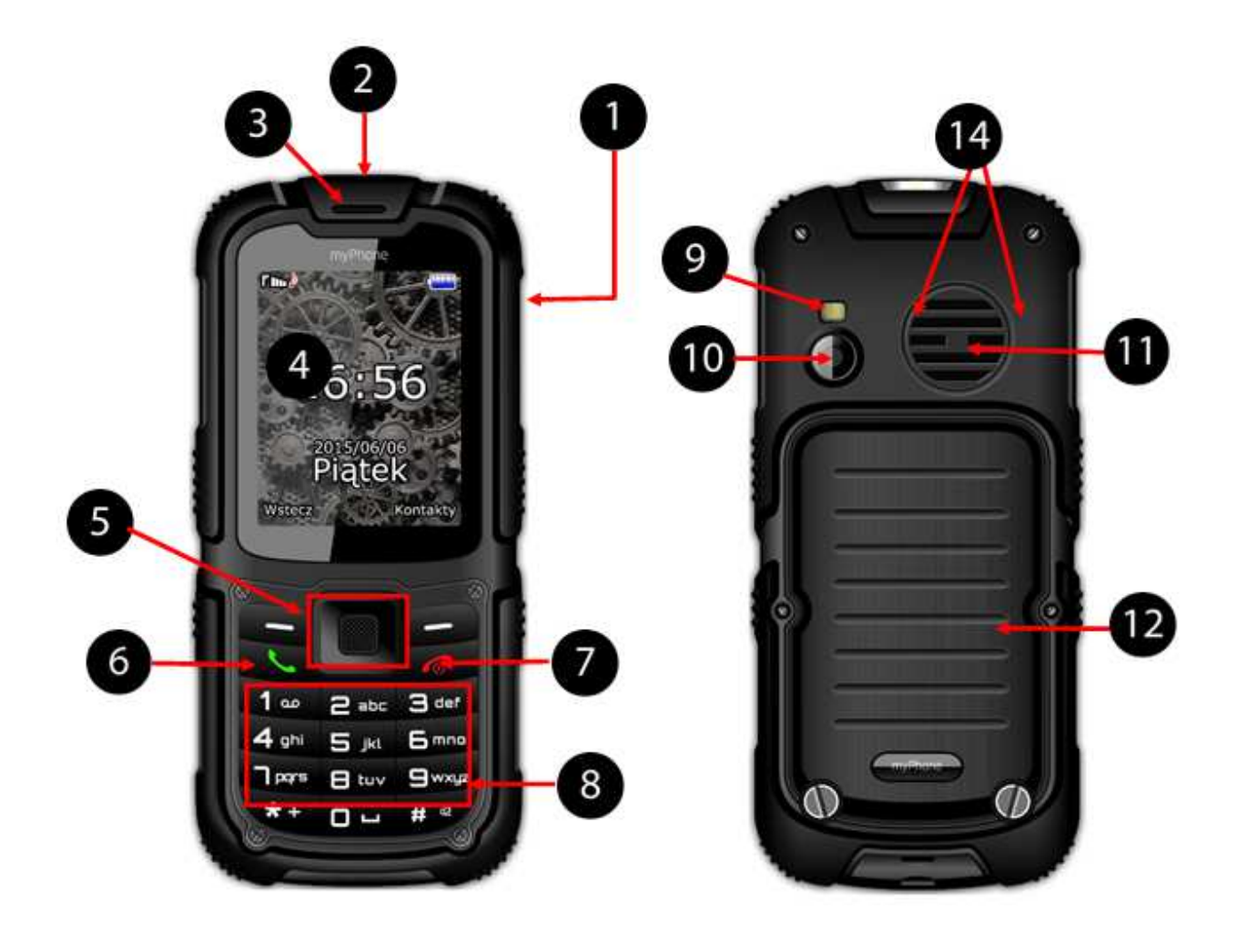

- 1. mikroUSB port (pod gumeným krytom).
- 2. LED.
- 3. slúchadlo
- 4. displej

- 5. navigačné tlačidlá "hore", "dole", "vpravo", "vľavo" a tlačidlo "OK"
- 6. tlačidlo <zelené slúchadlo>
- 7. tlačidlo <červené slúchadlo>
- 8. klávesnica
- 9. LED dióda
- 10. kamera
- 11. zadný reproduktor (budík)
- 12. kryt batérie

#### Zapnutie a vypnutie zariadenia

\*Upozornenie: Nezapínajte telefón v miestach, kde je používanie mobilných telefónov zakázané alebo kde môže spôsobiť rušenie alebo nebezpečenstvo.

Pre zapnutie alebo vypnutie telefónu stlačte a podržte tlačidlo **<červené slúchadlo>**.

Ak vás telefón vyzve pre zadanie PIN kódu, zadajte kód (bude zobrazený ako: \*\*\*\*) a stlačte tlačidlo **<zelené** slúchadlo>.

# Vloženie SIM karty, pamäťovej karty a batérie

Vypnite telefón, zložte zadný kryt (odskrutkovaním dvoch skrutiek s použitím špeciálneho kovového nástroja ktorý nájdete v balení).

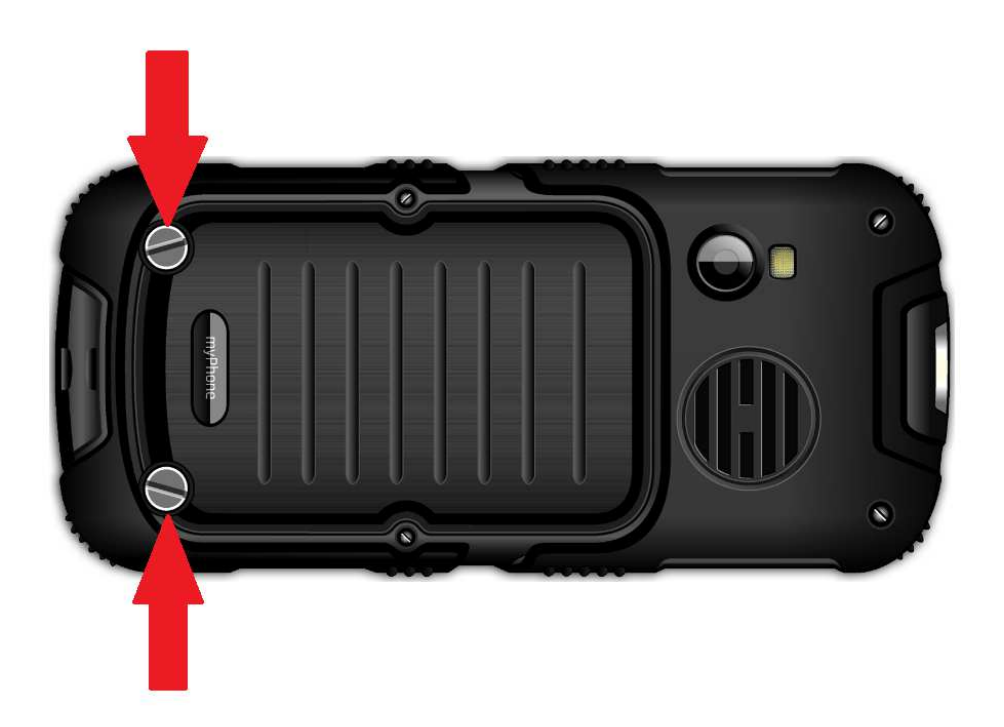

<u>Vložte SIM kartu</u> - SIM karta musí byť umiestnená s jeho zlatými kontaktmi smerom nadol tak ako je názorne vytlačené na tele telefónu.

<u>Vložte pamäťovú kartu</u> - pre otvorenie veka čítačky karty jemne posuňte veko smerom nadol. Pamäťová karta MicroSD musí byť umiestnená s jeho zlatými kontaktmi smerom nadol tak ako je názorne vytlačené na tele telefónu. Maximálna podporovaná kapacita pamäťovej karty je 8 GB.

<u>Vložte batériu</u> - batéria by mala byť vložená do tela telefónu takým spôsobom, aby zlaté konektory batérie priľahli k zlatý kontaktom v priestore pre uloženie batérie vo vašom telefóne. Zatlačte zadný kryt do správnej polohy a dotiahnite skrutky.).

#### Nabíjanie batérie

Pomocou nechtu odtiahnite gumený kryt na bočnej strane telefónu kde sa nachádza konektor telefónu. Pripojte mikroUSB-B kábel k mikroUSB konektoru vo vašom telefóne a potom pripojte USB-A konektor k adaptéru a následne do zásuvky.

Počas nabíjania bude v pravom hornom rohu obrazovky

zobrazená ikona 🛄.

# 2. Využitie základných funkcií

#### Zamknutie klávesnice telefónu

Pre odomknutie telefónu (ak je obrazovka tmavá) stačte akékoľvek tlačidlo pre zapnutie obrazovky a potom stlačte ľavé tlačidlo "Odomknúť" (nachádza sa v dolnom ľavom rohu obrazovky) na asi 2 sekundy. Klávesnica bude odblokovaná.

# Prístup k základnej ponuke

Pre získanie prístupu k základnej ponuke telefónu stlačte stredné tlačidlo **<OK>** alebo tlačidlo **<Menu>** na povrchu telefónu.

Použitím navigačných tlačidiel **<hore>**, **<dole>**, **<vľavo>** alebo **<vpravo>** vyberte požadovanú položku v ponuke.

Stlačte tlačidlo **<OK>** pre potvrdenie (vstup do vybranej položky) alebo **<Späť>** pre návrat na predchádzajúcu obrazovku.

# Prispôsobenie telefónu

Telefón myPhone HAMMER 2 si môžete prispôsobiť vašim požiadavkám. Používanie telefónu tak môže byť pre vás oveľa jednoduchšie.

# Zapnutie/vypnutie Tichého režimu

Pre vypnutie zvukov v pohotovostnom režime použite tlačidlo <#>. Stačte toto tlačidlo a držte ho po dobu 3 sekúnd až kým sa nezobrazí hlásenie: "Tichý režim bol aktivovaný". Opätovné stlačenie a podržanie tlačidla <#> spôsobí návrat k predchádzajúcemu zvukovému režimu (režimu pred vypnutím zvukov).

# Zvuky a používateľské profily

Pre nastavenie hlasitosti telefónu vyberte **[Používateľské** profily] ktoré sa nachádzajú v **[Hlavná ponuka]** → **[Nastavenia]** → **[Profily]**.

Stlačte tlačidlo <OK> pre vstup do hlavnej ponuky telefónu.
Potom použite navigačné tlačidlá pre výber [Nastavenia]
→ [Používateľské profily] a stlačte <OK>.

Vyberte si vhodný profil zo zoznamu a potom vyberte [Nastavenia]  $\rightarrow$  [Aktivovať]  $\rightarrow$  [Vybrať] pre aktiváciu vybraného zvukového profilu alebo [Možnosti]  $\rightarrow$ [Prispôsobiť]  $\rightarrow$  [Vybrať] pre úpravu profilu podľa vlastných želaní.

# Funkcie týkajúce sa hovorov

# Začatie hovoru

V pohotovostnom režime telefónu (na hlavnej obrazovke) zadajte číslo využitím klávesnice. Odporúčame vám najprv pred telefónne číslo zadať kód krajiny.

Stlačte tlačidlo **<zelené slúchadlo>** pre začatie telefónneho hovoru. Stlačte tlačidlo <červené slúchadlo > pre ukončenie telefónneho hovoru.

# Prijatie telefónneho hovoru

Počas prichádzajúceho hovoru stlačte tlačidlo **<zelené slúchadlo>** alebo **[Prijať]** pre prijatie prichádzajúceho hovoru.

Stlačte tlačidlo **<červené slúchadlo>** pre odmietnutie / ukončenie hovoru.

# Textové správy

#### Posielanie správ

# Vyberte: [Hlavná ponuka] → [Správy] → [Vytvoriť správu] → [SMS].

Zadajte vašu správu pomocou klávesnice. Znaky sa zadávajú písmeno po písmene. Tlačidlo **<#>** sa využíva pre zmenu metódy vstupu. K dispozícii máte nasledujúce možnosti:

- PL budete môcť písať kapitálkami,
- pl budete písať len malými písmenami,
- Pl prvé zadané písmeno bude veľké a zvyšok bude malými písmenami,
- 123 budete môcť zadávať číslice.

Pre zadanie špeciálneho znaku ako napr.: čiarka, pomlčka, atď. stlačte <\*> a vyberte symbol zo zoznamu alebo stlačte tlačidlo <1> v odpovedajúcom počte opakovaní (v režime inom ako "123"). Pre zadanie prázdnej medzery medzi slovami stlačte tlačidlo <0>.

Príklady zadávania znakov:

Pre zadanie písmena "b" prosím stlačte tlačidlo **<2>** tri krát. Pre zadanie písmena "d" prosím stlačte tlačidlo **<3>**. Potom čo zadáte text správy stlačte **[Možnosti]** a vyberte možnosť **[Odoslať]**.

Zobrazí sa vám nasledujúca ponuka:

- [Zadajte číslo] zadajte číslo použitím klávesnice a potom stlačte <OK>.
- [Pridať zo zoznamu] ak si vyberiete túto možnosť tak zadajte prvých pár písmen mena kontaktu pre jeho vyhľadanie v telefónnom zozname.

Vyberte<OK>prepotvrdenievýberu.Po zadaní telefónneho čísla / vybratí kontaktu prosímvyberte:[Možnosti] → [Poslať] pre zaslanie správy.

# Zobrazenie správ

Vyberte: [Hlavná ponuka]  $\rightarrow$  [Správy]  $\rightarrow$  [Schránka] a vyberte správu zo zoznamu a potom vyberte [Možnosti]  $\rightarrow$  [Prečítať]  $\rightarrow$  <Vybrať> pre prečítanie obsahu správy.

## Telefónne kontakty v myPhone HAMMER 2

#### Pridanie nového kontaktu

Pre zadanie nového kontaktu prosím vyberte: [Hlavná ponuka]  $\rightarrow$  [Ľudia]  $\rightarrow$  [Nový kontakt]  $\rightarrow$  <OK>  $\rightarrow$  [na SIM1] alebo [na SIM2], [do telefónu]  $\rightarrow$  <OK>.

Zadajte informácie kontaktu výberom mena alebo čísla kurzorom a potom stlačte **<OK>**. Po zadaní telefónneho čísla / mena stlačte **<OK>**. Vyberte: **[Možnosti]**  $\rightarrow$  **[Uložiť]** pre uloženie kontaktu. Ak si prajete uložiť telefónny kontakt bez pridania mena môžete mu zadať špeciálny tón zvonenia.

Pre presun kontaktov medzi SIM kartou a pamäťou telefónu vyberte:

#### Hľadanie kontaktu

Pre vyhľadanie konkrétneho kontaktu prosím vyberte: [Hlavná ponuka] → [Kontakty].

Zadajte prvé písmeno mena vášho kontaktu. Obrazovka zobrazí zoznam kontaktov ktorých meno začína vybraným písmenom. Pre vyhľadanie iného kontaktu jednoducho použite navigačné tlačidlá **<hore>** a **<dole>**.

# 3. Využívanie pokročilých funkcií

#### Volanie kontaktu z telefónneho zoznamu

Pre spojenie sa s číslom z podponuky [Ľudia] (telefónny zoznam), je potrebné vykonať nasledujúce kroky:

V pohotovostnom režime vyberte **[Hlavná ponuka]**. Vyberte podponuku **[ľudia]** a potom potvrďte použitím tlačidla **<OK>**.

V zozname kontaktov vyhľadajte požadovaný kontakt (zadaním mena kontaktu pomocou klávesnice) a začnite hovor stlačením tlačidla **<zelené slúchadlo>** na klávesnici.

# Zmeškané hovory

Zmeškané hovory sú zobrazené na obrazovke telefónu. Správa na obrazovke informuje o zmeškaných hovoroch. Pre zistenie kto vám volal:

#### Stlačte [Zobraziť].

Ďalšou možnosťou je funkcia **[Hovory]**. Pre výber tejto funkcie prejdite prosím na **[Hlavná ponuka]**  $\rightarrow$  **[Hovory]**  $\rightarrow$  **[História volaní]**  $\rightarrow$  **[Zmeškané hovory]**  $\rightarrow$  **<OK**>.

Pre volanie čísla so zmeškaným hovorom vyberte toto číslo zo zoznamu a stlačte tlačidlo **<zelené slúchadlo>** na klávesnici telefónu.

# Rýchla voľba

Vyberte možnosť [Hlavná ponuka]  $\rightarrow$  [Ľudia]  $\rightarrow$  [Možnosti]  $\rightarrow$  [Nastavenia]  $\rightarrow$  [Rýchla voľba].

Zobrazia sa nasledujúce možnosti: **[Stav]** (pre overenie stavu služby) a **[Nastaviť tlačidlá]** (pre nastavenie čísiel rýchlej voľby). Nastavte kurzor na možnosť **[Stav]**, potom stlačte **<OK>** a nastavte **[Stav]** na: **[Zapnuté]**.

Vyberte možnosť **[Nastaviť tlačidlá]**. Na ľavej strane obrazovky sú čísla korešpondujúce s tlačidlami na klávesnici.

Využitím možnosti: **[Upraviť]** → Vybrať zo zoznamu kontaktov môžete položku priradiť ku korešpondujúcemu tlačidlu **[Rýchla voľba]**. Po nastavení čísla prosím stlačte tlačidlo **<červené slúchadlo>** pre návrat na hlavnú obrazovku telefónu. Pre začatie hovoru s použitím rýchlej voľby stlačte a držte (na asi 3 sekundy) naprogramované tlačidlo klávesnice telefónu.

#### Pripojenie vášho telefónu k počítaču

myPhone Hammer 2 môžete pripojiť k PC prostredníctvom rozhrania USB. To vám umožní prehliadanie a výmenu dát medzi vašim počítačom a vašim telefónom. Postupujte takto: Pripojte mikroUSB konektor k vášmu telefónu (nachádza sa na ľavej strane telefónu), potom pripojte USB-A k USB konektoru vášho počítača.

Na obrazovke telefónu by sa mala objaviť informácia o pripojení USB.

Zo zoznamu možností vyberte **[pripojenie k PC]**. Telefón je pripojený k vášmu počítaču. Obsah pamäte je možné prehliadať použitím Windows Explorer.

# 4. Ďalšie funkcie telefónu

# Nastavenie času a dátumu

Pre nastavenie času a dátumu prosím vyberte: [Hlavná ponuka]  $\rightarrow$  [Nastavenia]  $\rightarrow$  [Nastavenia telefónu]  $\rightarrow$  [Čas a dátum].

Vyberte **[Nastaviť čas / dátum]** a potvrďte tlačidlom **<OK>**. Zadajte aktuálny čas s použitím numerickej klávesnice. Použitím navigačných tlačidiel prejdite **<dole>**, zadajte aktuálny dátum a potvrďte tlačidlom **<OK>** alebo vyberte **[Uložiť]**.

V možnosti **[Možnosti telefónu]** → **[Nastaviť formát]** vyberte odpovedajúci formát pre dátum a čas vo vašom telefóne.

# Nastavenie jazyka ponuky

Pre nastavenie alebo zmenu jazyka telefónu vyberte: [Hlavná ponuka] → [Nastavenia] → [Nastavenia telefónu] → [Jazyk]. Zo zoznamu si vyberte preferovaný jazyk.

#### Nastavenie hovoru

Nastavenia hovoru sú dostupné v [Hlavná ponuka] → [História volaní] → [Nastavenia hovoru] → [Pokročilé nastavenia]. Dostupné sú nastavenia ako napríklad: automatické spätné zavolanie, kontrola trvania hovoru (funkcia [Budík]) notifikácia hovorov alebo nastavenia režimu odpovede.

# Nastavenie budíka / budíkov

Z hlavnej ponuky vyberte [Organizér].

Vyberte pozíciu zo zoznamu [**Budík**] použitím navigačných tlačidiel **<hore>** a **<dole>** a potom potvrďte vašu voľbu stlačením tlačidla **<OK>**. Vyberte akúkoľvek položku zo zoznamu a vyberte [**Upraviť**].

Použitím funkcie **[Stav]** zapnite (alebo vypnite) budík. Pohybom na položky vyššie (tlačidlo **<hore>**) môžete nastaviť čas budíka s použitím numerickej klávesnice telefónu.

Ďalšou funkciou ktorú môžete nastaviť je výber dní, kedy má byť budík aktívnym (Funkcia **[Opakovať]**, dostupné možnosti sú: raz, každý deň, vybrané dni). Nižšie existuje ďalšia možnosť **[typ upozornenia]** kde je možné definovať či má budík pozostávať len z vibrovania telefónu, zvonenia alebo z vibrácia a zvonenia súčasne. Pre potvrdenie nastavení budíka vyberte (**[Vykonať]**  $\rightarrow$  **[Áno]**).

# Továrenské nastavenia

Pre účel obnovenia továrenských nastavení systému vyberte [Hlavná ponuka] -> [Nastavenia] -> [Obnova továrenských nastavení] potom zadajte heslo telefónu a potvrďte vašu voľbu tlačidlom <OK>.

Kód pre obnovu továrenských nastavení je: 1122.

# Baterka

Pre zapnutie baterky stlačte (a podržte asi 3 sekundy) tlačidlo **<OK>** na klávesnici telefónu. Zapnutie baterky a jej vypnutie sú možné len stlčením tohto tlačidla na tri sekundy.

#### Zoznam hovorov

Vo vašom telefón existuje možnosť [Hlavná ponuka] -> [Telefónne hovory] -> [Zoznam telefónnych hovorov]. Vďaka tomu je možné prehliadať zoznam hovorov (vidieť aké telefónne hovory boli volané, prijaté, atď.). V podponuke nájdete položky ako:

- Zmeškané hovory
- Odchádzajúce hovory
- Prichádzajúce hovory

#### • Vymazanie zoznamu

Pre účel pre výber niektorej z možností spomínaných vyššie vyberte ju zo zoznamu a stlačte tlačidlo <OK>.

## Kalendár

Vo vašom telefón myPhone Hammer 2 máte k dispozícii kalendár. Kalendár poskytuje prehľad aktuálneho alebo akéhokoľvek iného dňa.

Pre otvorenie aplikácie kalendár vyberte: [Hlavná ponuka] -> [Organizér] -> [Kalendár].

#### Bluetooth

Vo vašom telefóne je dostupný modul Bluetooth. Slúži pre bezdrôtové pripojenie a výmenu súborov s inými zariadeniami ktoré sú vybavené funkciou pripojenia k Bluetooth.

Pre využitie modulu Bluetooth nasledujte: [Hlavná ponuka] → [Nastavenia] → [Pripojenie] → [Bluetooth]. Dostupné sú nasledujúce možnosti:

**[Stav]** – stlačením tlačidla **<OK>** je prenos rádiového signálu Bluetooth zapnutý alebo vypnutý. Zapnutie Bluetooth je signalizované na obrazovke v hornej stavovej lište modrou ikonou.

**[Viditeľnosť]** – zapnutie tejto funkcie poskytuje viditeľnosť vášho telefónu na zozname dostupných zariadení pre iné telefóny, tablety a počítače vybavené modulom Bluetooth.

[Moje zariadenia] – nachádza sa tu funkcia (Hľadať nové zariadenia) ktorá vám umožní vyhľadať zoznam dostupných Bluetooth zariadení ktoré sú dostupné v dosahu telefónu. Táto funkcia poskytuje pripojenie k zariadeniam dostupným v zozname zariadení.

[Hľadať audio zariadenie] – táto možnosť poskytuje vyhľadanie a pripojenie telefónu k audio zariadeniam ktoré využívajú technológiu pripojenia Bluetooth, napr. Bluetooth bezdrôtové slúchadlá.

[Moje meno] – poskytuje vloženie mena pod ktorým bude váš telefón viditeľný počas pripojenia s inými zariadeniami Bluetooth. Štandardný názov je myPhone Hammer 2.

**[Pokročilé]** – táto možnosť poskytuje konfiguráciu funkcie zvukového prenosu medzi slúchadlami Bluetooth a telefónom (funkcia **[Prenos zvuku]**) a testovanie MAC adresy telefónu (funkcia **[Moja adresa]**).

# Pripojenie zariadení Bluetooth

Pre účel pripojenia so zariadením Bluetooth vyberte zo zoznamu dostupných zariadení vyberte: [Hlavná ponuka] - > [Nastavenia] -> [Bluetooth] -> [Moje zariadenia] -> [Hľadať nové zariadenie], a potom vyberte zariadenie zo zoznamu a stlačte [Pripojiť]. Na oboch zariadeniach sa zobrazí komunikácia s otázkou na zhodné heslo. Pre prepojenie zariadení stlačte [Áno].

# Posielanie súborov prostredníctvom Bluetooth

Pre účel zaslania súboru ktorý sa nachádza na pamäťovej karte na už pripojené zariadenie zadajte: [Hlavná ponuka] -> [Správa súborov] -> [Pamäťová karta] -> vyberte z pamäťovej karty súbory ktoré si prajete poslať a potom vyberte [Možnosti] -> [Poslať] -> [cez Bluetooth], a potom vyhľadajte prijímacie zariadenie alebo ho pridajte zo zoznamu pripojených zariadení. Súbor bude poslaný po potvrdení prijímateľa.

#### Fotoaparát

Telefón myPhone Hammer 2 je vybavený kamerou ktorá poskytuje možnosť zachytávania snímok a nahrávania videí.

#### Fotografovanie

Pre účel zachytenia snímky otvorte aplikáciu kamery zadaním [Hlavná ponuka] -> [Multimédiá] -> [Kamera] alebo stlačením navigačného tlačidla <hore> ak ste na domácej obrazovke telefónu. Po spustení aplikácie kamery umiestnite objekt ktorý chcete zosnímať do záberu kamery a následne stlačte tlačidlo <**OK**>. Obrázok bude uložený štandardne do katalógu "Fotografie" na mikroSD kartu v telefóne.

Obrázok je možné zobraziť použitím aplikácie [Galéria] (v [Hlavná ponuka] -> [Multimédiá] -> [Album]).

# Nahrávanie videa

Pre nahrávanie videa nasledujte [Hlavná ponuka] -> [Multimédiá] -> [Kamera] alebo stlačte navigačné tlačidlo <hore> ak ste na domácej obrazovke telefónu. Ďalej umiestnite objekt nahrávania do záberu kamery a stlačte tlačidlo <hore> pre účel vybratia módu kamery a <OK> pre začatie nahrávania. Nahrané videá sú štandardne ukladané v katalógu "Videá" na MikroSD karte telefónu. Tieto videá môžete vidieť použitím aplikácie [Prehrávač médií] (v [Hlavná ponuka] -> [Multimédiá] -> [Video]).

# 5. Všeobecné pravidlá správneho zaobchádzania s telefónom

# Informácia o certifikácii (SAR)

Mobilný telefón je ako vysielačom tak aj prijímačom rádiových vĺn.

Telefón bol navrhnutý a vyrobený podľa bezpečnostných noriem tak, aby poskytoval energiu rádiových vĺn v rámci limitov stanovených Radou Európskej Únie.

Tieto limity popisujú povolenú úroveň vplyvu rádiových vĺn na celú populáciu a boli vytvorené nezávislou vedeckou organizáciou na základe výsledkov detailného vedeckého výskumu pri úvahe s veľkým bezpečnostným rozpätím. Cieľom je poskytnúť bezpečnosť pre všetkých ľudí nezávisle na veku a zdravotnom stave. Čo sa týka mobilného telefónu, úroveň dávky rádiových vĺn je meraná koeficientom SAR (Specific Absorption Rate). Limit SAR koeficientu ktorý je nariadený Radou Európskej Únie je rovný 2W/kg a týka sa priemernej hodnoty na 10 gramov tkaniva. Najvyššia hodnota koeficientu SAR pre telefón myPhone Hammer 2 je rovná 0,562 W/kg.

#### Deklarácia zhody so smernicami Európskej únie

myPhone Sp.o.o potvrdzuje že tento produkt spĺňa základné požiadavky a ostatné ustanovenia Európskej smernice 1999/5 / EC.

#### © myPhone 2015. Všetky práva vyhradené.

ł

myPhone HAMMER 2

Numer Deklaracji 90/07/2015 Number of Declaration of Conformity Data wystawienia deklaracji 16-07-2015 (date of issue of declaration)

DEKLARACJA ZGODNOŚCI WE EC DECLARATION OF CONFORMITY

My/We, myPhone Sp. z o. o. (nazwa importera / importer's name)

#### ul. Nowogrodzka 31, 00-511 Warszawa

(adres imponera / importer's address) niniejszym deklarujemy, że następujący wyrób: declare under our responsibility, that the electrical product:

telefon komórkowy / GSM mobile phone (nazwa wyrobu / name) myPhone Hammer 2 (typ wyrobu / type of model)

spełnia wymagania następujących norm: to which this declaration relates is in conformity with the following standards:

EN 60950-1:2006+A11:2009+A1:2010+A12:2011+A12:2011

EN 80950-1:20037411:2013741:2013741:201374 EN 301 489-17V1.3.1 EN 301 489-17V2.1.1 EN 301 489-34V1.7.1 EN 301 6511 V9.0.2 EN 300 328 V1.7.1 EN 60360:2001 EN 62209-1:2006 EN 62209-2:2010

jest zgodny z postanowieniami następujących dyrektyw: following the provisions following directives:

#### Dyrektywa R&TTE 1999/5/EC

Rok, w którym umieszczono oznaczenie CE na produkcie: 2015

welly

16-07-2015 Warszawa (data i miejscowość / date, place)

(podpis\_signatariuseal (signature.of the signatory)

UI. Nowogrodzka 31, 00-511 Warszawa NIP 895-18-45-043, REGON 020167256